| Project Title |                                                    | Casio Exilim Introduction Video |
|---------------|----------------------------------------------------|---------------------------------|
| Outlin        | e                                                  |                                 |
| 1             | Score O. Introduction                              |                                 |
| 1.            | Scene U: Introduction                              |                                 |
|               | 1. Using this guide                                |                                 |
| С             | 2. Table of Collecting<br>Score 1: Cotting Started |                                 |
| ∠.            | 1 Insert and remove a MicroSD Card                 |                                 |
|               | 2 Turn the camera on and off                       |                                 |
|               | 3 Remove and re-insert the battery for charging    |                                 |
|               | 4 Set date and time                                |                                 |
| 3.            | Scene 2: Taking Photos                             |                                 |
| 5.            | 1. Take a photo in automatic                       |                                 |
|               | 2. Take photos with Best Shot                      |                                 |
|               | 3. Take a video                                    |                                 |
| 4.            | Scene 3: View your Photos                          |                                 |
|               | 1. Entering play mode                              |                                 |
|               | 2. Zooming                                         |                                 |
|               | 3. Navigating                                      |                                 |
| 5.            | Scene 4: Adjust the settings                       |                                 |
|               | 1. Navigating Settings                             |                                 |
|               | 2. Selecting settings                              |                                 |
|               | 1. select and remain in the menu                   |                                 |
|               | 2. select and exit menu                            |                                 |
|               | 3. Context dependence of menu options              |                                 |
| 6.            | Scene 5: Transfer photos                           |                                 |
|               | 1. Using USB cable                                 |                                 |
| _             | 2. Using MicroSD card                              |                                 |
| 7.            | Scene 6: Wrap Up                                   |                                 |

| Introduction          |                    | Prepare to use the guide effectively<br>Identify the main topics of the guide                                                                                                    |                                                                                                    |
|-----------------------|--------------------|----------------------------------------------------------------------------------------------------|----------------------------------------------------------------------------------------------------|
|                       |                    |                                                                                                    |                                                                                                    |
| Scene #, Type & Title | On Screen Text     | Audio                                                                                                    | Video                                                                                                    |
| Welcome               | Casio Exilim EX-G1 | Voice over: Congratulations on<br>your new Casio Exilim EX-G1!<br>Whether you're hiking,<br>snorkeling, or taking pictures of<br>the dog, this versatile camera is a<br>great choice. To get the most out<br>of this video guide, keep your<br>camera with you, select the topic<br>or topics you would like to learn,<br>then pause and practice each<br>item. | <ol> <li>Pan around camera</li> <li>Hiking video</li> <li>Footage of taking dog photos</li> </ol>                                                                            |
| Intro                 |                    | Voice over: None                                                                                                    | 1. Text overlay with menu<br>appears. (Each item selectable to<br>go to the next video. Hovering<br>over an option displays the<br>learning objectives for that<br>section.) |

| Scene 1               |                  | Objective(s)                                                                                             |                                   |
|-----------------------|------------------|----------------------------------------------------------------------------------------------------|-----------------------------------|
| Getting Started       |                  | Insert a MicroSD Card.<br>Remove and insert the battery<br>Turn on the camera.<br>Set the date and time. |                                   |
|                       |                  |                                                                                                    |                                   |
| Scene #, Type & Title | On Screen Text   | Audio                                                                                                    | Video                             |
| Getting Started Intro | Getting Started: |                                                                                                    | Fade text in over video of taking |

|                       | <ul> <li>Charge the battery</li> <li>Add a MicroSD Card<br/>(optional)</li> <li>Power on/off</li> <li>Set date and time</li> </ul> |                                                                                                    | photos.                                                                                                    |
|-----------------------|----------------------------------------------------------------------------------------------------|----------------------------------------------------------------------------------------------------|----------------------------------------------------------------------------------------------------|
| Remove the Battery    | Subsection Title: "Charge the<br>Battery"                                                                                          | Voice over: Before we begin, we<br>need to charge the battery. To<br>remove it , we push the battery<br>cover lock away from the cover<br>until it pops partially open. Then<br>pull the battery cover open fully.<br>Next, we'll pull on the battery<br>lock until the battery pops out<br>slightly. It's best to lay the<br>camera on a flat surface to do<br>this. Then, we can then pull the<br>battery out and place it on the<br>charger until fully charged. | <ul> <li>Text enters and exits over<br/>beginning of video.</li> <li>1. Show camera right side up<br/>from behind (user/ over-the-<br/>shoulder perspective). Turn it up-<br/>side-down.</li> <li>2. Super close up of battery lock<br/>release, overlay moving arrow.</li> <li>3. Close-up of pressing battery<br/>cover lock release.</li> <li>4. Pulling open battery cover.</li> <li>5. Pulling on the battery lock<br/>release.</li> <li>6. Pulling battery out of camera.</li> <li>7. Battery charging</li> <li>8. Battery charged.</li> </ul> |
| Replacing the battery |                                                                                                    | Voice over: Now we can re-insert<br>it. The battery is shaped so that it<br>will only lock in one way, so if it<br>doesn't go in easily, we'll check<br>that the battery is oriented                                                                                                    | <ol> <li>Putting battery in the wrong<br/>way.</li> <li>Show battery terminals; then<br/>contacts with correct alignment.</li> </ol>                                                                                                    |

|                         |                               | correctly. We'll align the battery<br>terminals with the contacts inside<br>the camera; slide the lip of the<br>battery under the battery lock and<br>push it to the side; then we'll<br>slide the battery gently down into | <ul><li>3. Show closeup of battery sliding<br/>in under lock.</li><li>4. Push battery down into camera.</li></ul> |
|-------------------------|-------------------------------|----------------------------------------------------------------------------------------------------|----------------------------------------------------------------------------------------------------|
|                         |                               | the camera until the lock snaps<br>into place. (snap sound effect)                                                                                                    | 5. Closeup of lock snapping into place.                                                                           |
|                         |                               | Once the battery is locked in, we'll close the battery                                                                                                    | 6. Closing battery compartment.                                                                                   |
|                         |                               | compartment. We want to hear<br>and feel the battery cover lock.<br>(click sound) This is an essential<br>element of ensuring that our<br>camera is sealed and protected<br>from water.                                     | 7. Underwater photo(s) / video(s)                                                                                 |
| MicroSD Intro           | Add a MicroSD Card (optional) | Voice over: Adding a MicroSD<br>card will significantly expand the<br>memory available on the camera,<br><b>and</b> we can use the card to<br>transfer photos from the camera<br>to another device.                         | <ol> <li>Slow zoom on MicroSD card</li> <li>Card being inserted into<br/>computer card reader.</li> </ol>         |
| Insert the MicroSD Card |                               | Voice over: So let's insert a<br>MicroSD card. With the camera<br>off, we open the MicroSD card<br>cover by turning the dial                                                                                                | 1. Side view of camera. Add<br>circular arrow in clockwise<br>direction.                                          |
|                         |                               | clockwise on the side of the<br>camera until the cover pops open<br>slightly. Then we can pull the<br>cover open. The memory card                                                                                           | 2. ¾ view of camera. Turn dial.<br>Show cover popping open.<br>Demonstrate pulling it open.                       |
|                         |                               | goes into the slot with the<br>contacts facing the back of the<br>camera. We want to slide it in                                                                                                    | 3. Demonstrate inserting the memory card.                                                                         |

|                          |                   | gently but firmly until the card<br>clicks into place and remains in<br>the camera. Then we'll close the<br>side cover securely to protect the<br>components from water and dust.                                                                                                    | 4. Close                                                                                                    |
|--------------------------|-------------------|----------------------------------------------------------------------------------------------------|----------------------------------------------------------------------------------------------------|
| Turn the camera on / off | Power on/off      | Voice over: If we press and hold<br>the power button, the camera will<br>turn on in record mode. If we<br>don't press anything for a preset<br>amount of time, the camera will<br>go into sleep mode or AutoPower<br>off. See the manual for details.                                                                                                    | Point to the power button then power the camera on.                                                                                                    |
| Set the date and time    | Set Date and Time | Voice over: When we turn on the<br>camera for the first time and each<br>time we reinstall the battery, the<br>camera will prompt us to set the<br>date and time. We can press up<br>and down to select the correct<br>value for each field and press left<br>and right to navigate between the<br>fields. When we have all the<br>fields set, we navigate to "apply"<br>and press set to complete the date<br>selection. | Screen showing required date set.<br>Demonstrate setting a couple of<br>fields and navigating between<br>fields. Point to buttons before<br>using them to navigate. |

| Scene 2               |                | Objective(s)                                                               |       |
|-----------------------|----------------|----------------------------------------------------------------------------|-------|
| Taking Photos         |                | Take photos in automatic mode<br>Take photos using Best Shot<br>Take video |       |
|                       |                |                                                                            |       |
| Scene #, Type & Title | On Screen Text | Audio                                                                      | Video |

| Taking a photo in automatic | Voice over: Before we take a<br>picture, we want to set the focus.<br>To set the focus, we'll aim the<br>camera at our subject and<br>depress the shutter button<br>halfway. The camera plays an<br>indicator sound (play sound) and<br>we feel some resistance. On the<br>LCD screen, we'll see a frame<br>around the area that the camera is<br>using to meter light and focus.<br>When we're happy with the<br>composition, we depress the<br>shutter button all the way to take<br>the picture.                                                                                                    | Demonstrate taking a photo.<br>Point to shutter button before<br>using it.                                                                                                    |
|-----------------------------|----------------------------------------------------------------------------------------------------|----------------------------------------------------------------------------------------------------|
| Take a photo with Best Shot | <ul> <li>Voice over: The camera has a menu of special automatic modes or "scenes" called Best Shot.</li> <li>Each scene is designed for a specific situation. To open the Best Shot menu, we press the button on top of the camera. We use up, down, left and right to navigate to the scene we would like to use. If we press Zoom in, we see can see details about each scene. In this view, we can use left and right to navigate through the scenes. If we want to see the grid view again, we can just press zoom out.</li> <li>Let's take a photo of the dog using the Best Shot pet photo scene. First we'll navigate to the</li> </ul> | <ol> <li>Show Best Shot menu.</li> <li>Point to BS button on top of<br/>camera and show closeup.</li> <li>Demonstrate navigating Best<br/>Shot menu with left, right, up and<br/>down buttons. Press Zoom button<br/>to demonstrate opening details of<br/>Best Shot scene settings and<br/>navigating through the scenes;<br/>then press the zoom out button to<br/>return to the grid.</li> <li>Demonstrate navigating to and<br/>selecting the Best Shot pet<br/>setting.</li> <li>Video of me taking a photo of<br/>the dog.</li> </ol> |

|               | pet setting; then press the set<br>button to select that scene. For<br>this setting, it's important to be at<br>eye level with our pet. Just like<br>with automatic mode, we want to<br>depress the shutter button<br>halfway, and when we're happy<br>with the composition of our shot,<br>press it down completely.                                                                                                    | <ul> <li>6. Video of selecting the flower setting.</li> <li>7. Video of me taking a picture of the flower.</li> <li>8. Video of selecting the multimotion image scene.</li> </ul> |
|---------------|----------------------------------------------------------------------------------------------------|----------------------------------------------------------------------------------------------------|
|               | The flower setting is a macro<br>setting for great close-up shots.<br>I'll use it to take a photo of this<br>tomato flower. We'll use the same<br>procedure with the shutter button.<br>Now let's try an action shot using<br>the Best Shot multi-motion<br>image. This requires that the<br>background be still, so the camera<br>can process the part of the image<br>that is moving, so be sure to use a<br>tripod to keep your camera still | <ul><li>9. Video of me putting the camera<br/>on a tripod.</li><li>10. Video of Max running.</li><li>11. Image of Best Shot Max<br/>multi-motion image.</li></ul>                 |
| Talza a video | for this setting.                                                                                                    | Demonstrates Coloct Dest Chot                                                                                                    |
| lake a video  | voice over: Finally, let's take a<br>short video. We can choose<br>whatever camera settings we like,<br>including using one of the Best<br>Shot scenes; then we just press<br>record. The record indicator on<br>the LCD screen and the flashing<br>yellow light, and the time marker<br>all indicate that the recording is<br>running. When we're done<br>recording, we just press the                                                         | Demonstrate: Select Best Shot<br>automatic. Start recording. Allow<br>to run for a while. Stop recording.                                                                         |

|  | record button again to stop |  |
|--|-----------------------------|--|
|  | recording.                  |  |

| Scene 3            |                  | Objective(s)                                                                                                    |                                                                                                    |
|--------------------|------------------|----------------------------------------------------------------------------------------------------|----------------------------------------------------------------------------------------------------|
| View your photos   |                  | Place the camera into play mode.<br>Zoom in and out.<br>Navigate photos while in play mode.<br>Delete Photos                                                                                                    |                                                                                                    |
|                    |                  |                                                                                                    |                                                                                                    |
| Scene # & Title    | On Screen Text   | Audio                                                                                                    | Video                                                                                                    |
| Entering play mode | View your photos | Voice over: To see the photos<br>we've taken, we just press play.<br>We can return to record mode at<br>any time by pressing the shutter<br>button half-way.                                                                             | <ol> <li>Point to then press the play<br/>button. (Digitally highlight the<br/>play button.)</li> <li>Point to and press the shutter<br/>button halfway.</li> <li>Press play to return to play<br/>mode.</li> </ol> |
| Zooming            |                  | Voice over: With the camera in<br>play mode, we can zoom in to see<br>our photo up close. Pressing left,<br>right, up and down moves the<br>view to another part of the image.<br>We can press zoom out again to<br>view the full image. | Zoom in on the most recent<br>photo. Point to the directional<br>buttons; then demonstrate<br>navigating around the zoomed in<br>image. Zoom out slightly,<br>navigate, then zoom out to the<br>full image.         |
| Navigating         |                  | Voice over: When we're viewing<br>an entire image, pressing right or<br>left will navigate to the next or<br>previous image. We can view the                                                                                             | 1. Demonstrate navigating to previous and next images in full image mode.                                                                                                    |

|               | gallery by pressing zoom ou<br>gallery view, we can also us<br>and down to navigate the im<br>Zooming out again will give<br>the calendar view. This disp<br>the first image taken or edite<br>each day. If we zoom in on<br>particular day we will return<br>gallery view at that image.                                                                                                    | at. In<br>te up2. Zoom out to gallery mode.<br>Demonstrate navigating.hages.<br>e us3. Zoom out to calendar mode.<br>Demonstrate navigating.laysDemonstrate navigating.ed on<br>a4. Zoom in on a different day.h to1000000000000000000000000000000000000 |
|---------------|----------------------------------------------------------------------------------------------------|----------------------------------------------------------------------------------------------------|
| Delete Photos | Voice over: To delete a phot<br>we'll display a single photo<br>the screen without zooming<br>it; then press down. A delete<br>menu will appear on screen.<br>delete all photos and videos<br>the camera or memory card,<br>can navigate up to Delete A<br>Files. If we just want to dele<br>this image, we'll highlight I<br>Once we have selected the o<br>we want, we'll press the set<br>button to delete our image o<br>images. After we delete a si<br>image, the next image on ou<br>camera roll will be displaye<br>the delete menu defaults bao<br>cancel. With cancel highligh<br>we just press set to close the<br>delete menu. | to,<br>on<br>in on<br>in on<br>2. Open delete menu.2. Open delete menu.3. Navigate to delete; then delete<br>all; then back to delete. Then<br>select.11<br>ete<br>Delete.br<br>ngle<br>ur<br>d, and<br>ck to<br>ted,                                    |

| Scene 4             | Objective(s)                                                                                         |
|---------------------|----------------------------------------------------------------------------------------------------|
| Adjust the Settings | Adjust settings via the main menus in record and play modes<br>Adjust setting via the short-cut menu |

| Scene #, Type & Title                            | On Screen Text | Audio                                                                                                    | Video                                                                                                    |
|--------------------------------------------------|----------------|----------------------------------------------------------------------------------------------------|----------------------------------------------------------------------------------------------------|
| Open the main menu in photo<br>record mode       |                | Voice over: Now let's look at how<br>to change the camera settings.<br>With the camera in photo record<br>mode, open the main menu by<br>clicking the menu button.                                                                                                    | Demonstrate (with objects on the desk)                                                                                                    |
| Intro to the control buttons                     |                | Voice over: While in the main<br>menu, we'll be able to use up,<br>down, left, and right to move the<br>selection. Notice the arrows that<br>are highlighted. These indicate<br>where the buttons will lead to.                                                                                                    | <ol> <li>Point to directional buttons.</li> <li>(On screen, highlight<br/>directional buttons.)</li> </ol>                                                            |
| Change a setting and continue<br>within the menu |                | Voice over: As an example, let's<br>change one of the camera sounds.<br>We'll navigate to the right to the<br>Set Up menu, then down to<br>sounds, then to the right to enter<br>the sounds menu. Let's go down<br>to the operation sound and right<br>to enter that menu. I like Sound 4.<br>It's fun, but unobtrusive, so I'm<br>gonna go with that one. Pressing<br>left will select this option and<br>return to the previous menu. If we<br>wanted to go to the previous<br>menu without making a change to<br>the setting, we would press menu<br>instead. | <ol> <li>Demonstrate: Setup &gt; sounds &gt; operation sound &gt; sound 4 (left button)</li> <li>Re-enter operation sound menu &gt; sound 2 (menu to exit)</li> </ol> |
| Change a setting and exit all menus              |                | Voice over: Now let's change the<br>ISO. That's going to be on the<br>Quality menu. Right now,                                                                                                    | 1. Demonstrate: (Pressing left doesn't work.)                                                                                                    |

|                                      | pressing left won't take us to the<br>Quality menu, we first have to go<br>back up to the title; then press left<br>to get there. Now we can use the<br>down button to get to ISO, and<br>right button to enter the ISO<br>menu. Then we can use up or<br>down to highlight the ISO we<br>want. Since this is the last setting<br>we want to change right now,<br>let's press set. This will select the<br>setting and close the menu<br>completely. | 2. Demonstrate: Quality > ISO > 400 (set button to select and exit)                                                                                                    |
|--------------------------------------|----------------------------------------------------------------------------------------------------|----------------------------------------------------------------------------------------------------|
| Accessing main menus in play<br>mode | Voice over: The main menu<br>changes with context, so if we put<br>the camera into a Best Shot<br>mode, we have a more limited<br>menu of settings, and if we put<br>the camera into play mode, we<br>have a different menu altogether.<br>The way we navigate the menus<br>is the same, though, in every<br>context.                                                                                                    | <ol> <li>Place camera in BestShot<br/>mode; then access menus. Show<br/>changed options.</li> <li>Place camera in play mode.<br/>Press menu and show menus<br/>changed.</li> </ol>                                                                   |
| Accessing menus on the LCD           | Voice over: Many of the settings<br>are also accessible on a shortcut<br>menu. When we're in photo<br>record mode, pressing up allows<br>us to cycle through the display<br>options. With the settings<br>displayed, we can press down to<br>access the shortcut menu. Once in<br>the shortcut menu, we can<br>navigate up or down to select the<br>setting we want to adjust, and left                                                              | <ol> <li>Demonstrate: Toggle through<br/>all display settings ending with<br/>display on, no histogram.</li> <li>Demonstrate: Display &gt; Flash<br/>&gt; off</li> <li>Demonstrate: Display &gt; Auto<br/>Focus &gt; Track moving subject</li> </ol> |

| and right to highlight the option<br>that we want for that setting. To<br>finalize our selection, we just<br>press set. Let's do that one more |
|----------------------------------------------------------------------------------------------------|
| time. This time, let's set the Auto                                                                                                    |
| Focus to track a moving subject.                                                                                                    |

| C Scene 5                    |                     | Objective(s)                                                                                                    |                                                                                                    |
|------------------------------|---------------------|----------------------------------------------------------------------------------------------------|----------------------------------------------------------------------------------------------------|
| Transferring Photos          |                     | Transfer photos to your computer using the USB cable.<br>Transfer photos to your computer using the MicroSD card.                                                                                          |                                                                                                    |
|                              |                     |                                                                                                    |                                                                                                    |
| Scene #, Type & Title        | On Screen Text      | Audio                                                                                                    | Video                                                                                                    |
| Transfer Photos Introduction | Transferring Images | Voice over: We can transfer our<br>photos and videos to a computer<br>using the USB data cable or a<br>MicroSD card, if we used one.                                                                       | <ol> <li>Show USB data cable plugged<br/>into computer.</li> <li>Show inserting MicroSD card<br/>into card reader</li> </ol> |
| USB Cable                    | USB Data Cable      | Voice over: First, let's look at<br>how to use the USB data cable.<br>The cable will not provide power<br>to the camera, so we want to start<br>with the battery charged.                                  | <ol> <li>Show USB data cable</li> <li>Battery indicator on camera<br/>screen.</li> </ol>                                     |
| Check the settings           |                     | Voice over: We'll make sure that<br>the camera is set to act as a mass<br>storage device when connected to<br>a computer. We can check this by<br>going to Menu > Setup > USB,<br>and make sure that "Mass | Demonstrate navigating menu to get to USB > Mass Storage.                                                                    |

|                         | Storage" is selected. If not, we'll<br>select it and close the menu. Then<br>we'll turn off the camera.                                                                                                    |                                                                                                    |
|-------------------------|----------------------------------------------------------------------------------------------------|----------------------------------------------------------------------------------------------------|
| Connect to the computer | Voice over: To access the data<br>port, we'll turn the cover lock<br>dial clockwise until the cover<br>pops slightly open. When we<br>open the cover the rest of the<br>way, we'll be able to see the port.                                                                                                    | <ol> <li>Camera from <sup>3</sup>/<sub>4</sub> side angle,<br/>turning dial then pulling cover<br/>open. Zoom in on port.</li> <li>Sliding USB/AV connector into<br/>camera port.</li> </ol> |
|                         | We'll insert the USB/AV<br>connector into the camera port<br>until we feel it click into place.<br>Then we'll insert the USB<br>connector directly into a<br>computer port. Connecting to a<br>hub may lead to errors.                                                                                                    | 3. Sliding USB connector into computer.                                                                                                    |
| Download photos         | Voice over: Once the camera is<br>connected, we'll turn it back on.<br>The computer should now detect<br>it. If it asks us what to do with the<br>device, we'll select "Open folder<br>to view files." We can then open<br>the DCIM folder, and copy<br>photos from that folder to<br>whatever folder we want on our<br>computer. If the computer doesn't<br>automatically recognize and open<br>the folder, we can navigate to the<br>folder by opening Windows<br>explorer, selecting "This PC" and<br>choosing the new USB drive that<br>we find. We'll find the same<br>DCIM folder inside of that drive. | <ol> <li>Screencast of opening camera<br/>DCIM folder and copying photos<br/>from camera to My Photos.</li> <li>Show navigating from "This<br/>PC"</li> </ol>                                |

| Disconnecting           | Voice over: When we're done<br>copying photos, we'll want to<br>eject our camera. This will ensure<br>that no background copying is<br>still going on. Then we'll<br>disconnect the USB cable from<br>the computer and camera and<br>securely close the cover to protect<br>the port and memory card slot<br>from water and dust.<br>Now our photos are saved and<br>ready to edit or share. | <ol> <li>Screencast: Eject camera from<br/>computer.</li> <li>Video: Unplug camera and<br/>computer.</li> <li>Close port cover.</li> <li>Text rec'd with image on other<br/>phone screen.</li> </ol>                                                                                     |
|-------------------------|----------------------------------------------------------------------------------------------------|----------------------------------------------------------------------------------------------------|
| Remove the MicroSD Card | Voice over: To transfer photos<br>using the MicroSD card, we'll<br>open the side cover and press the<br>card gently until it springs<br>outward slightly; then we'll pull<br>it out the rest of the way. We can<br>insert it into a MicroSD card<br>reader or an adapter to be used in<br>a standard SD card reader.                                                                         | <ol> <li>Demonstrate removing<br/>MicroSD card.</li> <li>Demonstrate inserting<br/>MicrsoSD card into reader then<br/>into USB port (maybe after 3)</li> <li>Demonstrate inserting<br/>microSD card into adapter.</li> <li>Remove the card reader from<br/>the computer slot.</li> </ol> |
| Replace and Close       | When we're done transferring<br>photos, we'll replace the<br>MicroSD card and close the side<br>cover completely.                                                                                                    | <ol> <li>Place card back into the camera</li> <li>Close the side cover.</li> </ol>                                                                                                    |

| Scene 6 | Objective(s) |
|---------|--------------|
|---------|--------------|

| Wrap Up               |                                                    | Locate manual for further information                                                                                      |                        |
|-----------------------|----------------------------------------------------|----------------------------------------------------------------------------------------------------|------------------------|
|                       |                                                    |                                                                                                    |                        |
| Scene #, Type & Title | On Screen Text                                     | Audio                                                                                                    | Video                  |
| Learn More            | You're ready to go!<br>Link to manual (button img) | Thanks for watching! To find<br>more detailed information, see<br>the Casio Exilim EX-G1 manual.<br>Enjoy your new camera! | Video of taking photos |

Scene Intro Music: <u>Upbeat Quirky Background Jazz</u>, by Music\_For\_Videos, Pixabay License (Accessed 1/27/2024)